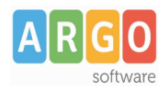

# Trasferimento dati Alunni ad Altra Istituzione Scolastica

## Esporta per Altra Istituzione Scolastica

Questa funzione consente di trasferire i dati degli alunni da un'altra scuola che utilizza Alunni WEB nel database della propria scuola, o da un'altra Istituzione Scolastica all'altra all'interno dello stesso Istituto (codice ministeriale forte).

1) La scuola di provenienza accede al menu <u>Altro | Esporta Dati | Per Altra istituzione Scolastica | Prepara Dati; occorrerà</u> preparare i dati da esportare indicando al programma quale fra essi dovrà essere estratto.

2) E' possibile selezionare l'intera scuola, una singola classe, o specifici alunni.

#### Esportare tutta la scuola

(a) Selezionare l'istituto da esportare, quindi premere il pulsante *Marconicale*, inserire il codice dell'istituto di destinazione, quindi <u>DESELEZIONARE</u> il flag "assegna scuola dest. solo agli alunni selezionati";

| Attribuzione Alunni alla Scuola di Destinazione                                                                                                    | O 53 X                                                                                                    |
|----------------------------------------------------------------------------------------------------|----------------------------------------------------------------------------------------------------|
| снирі                                                                                                    | Anno scolastico: 2018/2019                                                                                                    |
| 💼 Struttura Scolastica                                                                                                    |                                                                                                    |
|                                                                                                    | Scelta Codice Ministeriale Scuola 🔀                                                                                           |
| AGRARIO AGROAL AGROIND BIENNIO COMUNE<br>AI AI STITUTO TECNICO AGRARIO<br>2 AI STITUTO TECNICO AGRARIO<br>2 BISTITUTO TECNICO AGRARIO<br>AGRARIO AGROALIMENTARE GESTIONE AMBIENTE E TERRITO<br>AGRARIO AGROALIMENTARE PRODUZIONI E TRASFORMAZIONE | Codice Ministeriale: RGIC000001 2<br>Assegna Scuola Dest. solo agli alunni selezionati<br>3 DESELEZIONARE<br>Annulla Conferma |
|                                                                                                    |                                                                                                    |

(b) accertarsi che il cod. ministeriale sia stato assegnato a tutti gli alunni delle classi.

| Attribuzione Alunni alla Scuola di Destinazion                                                                                                    | ne   |                      | O 🔢 🗙                      |
|----------------------------------------------------------------------------------------------------|------|----------------------|----------------------------|
| снира                                                                                                    |      |                      | Anno scolastico: 2018/2019 |
|                                                                                                    |      | Nominativo           | Cod.Ministeriale           |
| AGRARIO AGROAL AGROIND BIENNIO<br>AGRARIO AGROAL AGROIND BIENNIO<br>COMUNE<br>2 A ISTITUTO TECNICO AGRARIO<br>2 A ISTITUTO TECNICO AGRARIO<br>2 B ISTITUTO TECNICO AGRARIO<br>2 B ISTITUTO TECNICO AGRARIO<br>AGRARIO AGROALIMENTARE GESTIONE<br>AGRARIO AGROALIMENTARE<br>PRODUZIONI E TRASFORMAZIONE | ď    | BELLO SIMONE         | RGIC000001                 |
|                                                                                                    | ď    | BITETTI ELIO NICOLA  | RGIC000001                 |
|                                                                                                    | Ŷ    | BOVE ALESSIA         | RGIC000001                 |
|                                                                                                    | ď    | CANTIANI PIO MICHELE | RGIC000001                 |
|                                                                                                    | Ŷ    | DE PAOLA VALENTINA   | RGIC000001                 |
|                                                                                                    | Ŷ    | DI PIERRI FRANCESCA  | RGIC000001                 |
|                                                                                                    | STOP | FALABELLA VALERIA    | RGIC000001                 |
|                                                                                                    | ç    | FRATANTUONO ALESSIA  | RGIC000001                 |
|                                                                                                    | ď    | GALANTE GIOVANNI     | RGIC000001                 |
|                                                                                                    | Q    | LAIFTA SHARON        | RGIC000001                 |

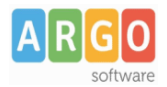

#### Esportare per corso/indirizzo o per Classe

(a) Selezionare UN INDIRIZZO o UNA CLASSE, quindi premere il pulsante *in contenti destinazione*, quindi <u>DESELEZIONARE</u> il flag "assegna scuola dest. solo agli alunni selezionati";

| Attribuzione Alunni alla Scuola di Destinazione                                                                                                    |                                          | 0 🗄 X                      |
|----------------------------------------------------------------------------------------------------|------------------------------------------|----------------------------|
| сници                                                                                                    |                                          | Anno scolastico: 2018/2019 |
| Struttura Scolastica                                                                                                    | Scelta Codice Ministeriale Scuola        | Cod.Ministeriale           |
| AGRARIO AGROAL AGROIND. BIENNIO COMUNE  AGRARIO AGROAL AGROIND. BIENNIO COMUNE  AGRARIO  AGRARIO TECNICO AGRARIO  B SEDE RAGUSA MARITTIMA  B 2B ISTITUTO TECNICO AGRARIO  AGRARIO AGROALIMENTARE GESTIONE AMBIENTE E TERRITO  AGRARIO AGROALIMENTARE PRODUZIONI E TRASFORMAZIONE | Codice Ministeriale: RGIC000001 <u>2</u> |                            |
|                                                                                                    | 3 DESELEZIONARE<br>Annulla Conferma      |                            |
|                                                                                                    | PAOLA VALENTINA                          |                            |
|                                                                                                    | Q DI PIERRI FRANCESCA                    |                            |
|                                                                                                    | G FALABELLA VALERIA                      |                            |
|                                                                                                    | <b>Q</b> FRATANTUONO ALESSIA             |                            |
|                                                                                                    | GALANTE GIOVANNI                         |                            |
|                                                                                                    | Q LAIFTA SHARON                          |                            |

(b) accertarsi che il cod. ministeriale sia stato assegnato a tutti gli alunni delle classi.

#### Esportare singoli alunni

(a) Selezionare una classe, e quindi con la multiselezione (ctrl+ click o Shift + click) alcuni alunni;

| Attribuzione Alunni alla Scuola di Destinazione |      |                               | 0 2                      | ×   |
|-------------------------------------------------|------|-------------------------------|--------------------------|-----|
| снии                                            |      |                               | Anno scolastico: 2018/20 | 19은 |
|                                                 |      | Nominativo                    | Cod.Ministeriale         |     |
| AGRARIO AGROAL AGROIND BIENNIO                  | ੌ    | BELLO SIMONE                  |                          | Ĥ   |
|                                                 | ്    | BITETTI ELIO NICOLA           |                          |     |
| 2A ISTITUTO TECNICO AGRARIO                     | ę    | BOVE ALESSIA 2 (ctrl + click) |                          |     |
| 28 ISTITUTO TECNICO AGRARIO                     | ੱ    | CANTIANI PIO MICHELE          |                          |     |
| AMBIENTE E TERRITO                              | ę    | DE PAOLA VALENTINA            |                          |     |
| PRODUZIONI E TRASFORMAZIONE                     | 9    | DI PIERRI FRANCESCA           |                          |     |
|                                                 | STOP | FALABELLA VALERIA             |                          |     |
|                                                 | Ŷ    | FRATANTUONO ALESSIA           |                          |     |
|                                                 | ď    | GALANTE GIOVANNI              |                          |     |
|                                                 | Q    | LAIETA SHARON                 |                          | -   |

(b) premere il pulsante *inserire* il codice dell'istituto di destinazione; LASCIARE SELEZIONATO il flag "assegna scuola dest. solo agli alunni selezionati";

| Scelta Codice Ministeriale Scuola 🗙                 |  |  |  |  |
|-----------------------------------------------------|--|--|--|--|
| Codice Ministeriale: RGIC000001                     |  |  |  |  |
| ✓ Assegna Scuola Dest. solo agli alunni selezionati |  |  |  |  |
| Annulla Conferma                                    |  |  |  |  |

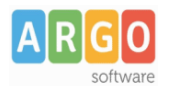

### Esporta Dati

3) Da Altro | Esporta Dati | Per Altra istituzione Scolastica | Esporta Dati.

4) Selezionare l'**istituto**, il **corso** o la **classe** da considerare in questa fase di estrazione.

5) Selezionare il **codice ministeriale** da utilizzare come filtro per gli alunni da estrarre; <mark>saranno estratti</mark>, del gruppo selezionato, **solo quelli con lo stesso codice ministeriale**, assegnato nella preparazione dati.

6) Al termine, sarà prodotto un file con i dati estratti, denominato "*passaggio grado.zip*" che si potrà salvare in un percorso, a piacimento, in locale.

#### NOTA BENE:

Saranno estratti nel file, i dati anagrafici e curriculari dell'alunno **UNICAMENTE per l'anno selezionato.** Non vengono trasferiti in nessun caso i dati degli altri anni eventualmente presenti in archivio.

## Importa da Altra Istituzione Scolastica

Nella scuola di destinazione:

1) Accedere alla proc. Altro - Importa Dati - Da Altra Istituzione Scolastica.

2) Selezionare, quando richiesto, la scuola di destinazione (dove copiare gli alunni) e l'anno di riferimento; viene proposto sempre l'anno successivo, in caso si volesse importarli nell'anno corrente, è necessario cambiare l'anno, prima di proseguire. Se necessario, sarà opportuno, inserire propedeuticamente, le classi dove inserire gli alunni.

3) Utilizzare il pulsante we per leggere gli alunni dal file **passaggio\_grado.zip**, prodotto con le procedure di esportazione nell'altra scuola.

| Impor    | ta dati     |                                           |                  |                | 0        | - | ×   |
|----------|-------------|-------------------------------------------|------------------|----------------|----------|---|-----|
| CHIUDI   | <b>*</b>    | § 🕸 🛟                                     |                  |                |          |   |     |
| Classe   | di destinaz | ione:* 1 A MUSICALE SCUOLA MEDIA "GIOVANN |                  |                | -        |   |     |
|          | Data Iscri  | zione: 04/09/2015 📰 Titolo Ammiss         | sione: (Nessuno) |                | <b>⊻</b> |   |     |
| A        | lunni da Im | portare:                                  |                  |                |          |   |     |
|          |             | Alunno                                    | Data Nascita     | Codice Fiscale |          |   | Â   |
|          | •           | CAPRIO ANTONIO                            |                  |                |          |   |     |
| <b>V</b> | •           | <sup>C™</sup> DE LUCIA GIUSEPPE           |                  |                |          |   |     |
| <b>V</b> | •           | Q DE LUCIA ROSA                           |                  |                |          |   | III |
|          | •           | ♂ DE LUCIA SEBASTIANO                     |                  |                |          |   |     |

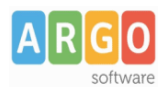

## Le Guide Sintetiche

4) Una volta letti gli alunni dal file saranno presentati a video e si potrà optare per l'importazione completa o parziale

dell'anagrafe e destinarli in una classe specifica della scuola. Utilizzare i pulsanti per selezionare /deselezionare tutti gli alunni da importare

5) E' necessario selezionare una classe di destinazione, per la selezione alunni corrente, data di iscrizione e Titolo di Ammissione.

6) con successive importazione per gli alunni selezionati. Al termine dell'importazione si potrà eventualmente procedere con successive importazioni di altri alunni in altre classi.